## **KENDRIYA VIDYALAYA BUXAR**

## Ganga Quest

## Steps to participate in Ganga quest quiz:

1. Open the web link as given below:

https://www.clap4ganga.com

- 2. Login with provided user ID and password or you can register yourself by clicking on **New user** option.
- 3. Change the password with new password as per your choice.
- 4. Go in my achievement section.
- 5. Click on the link for quiz titled participate now
- 6. Participate for round 1 of the quiz. Out of 10 question at least answer any 8 questions correctly. Multiple attempts for round 1 is allowed.
- 7. Now participate in round 2. There are 10 questions in round 2 also.
- 8. After completion of round 2 you will get the certificate and report card.